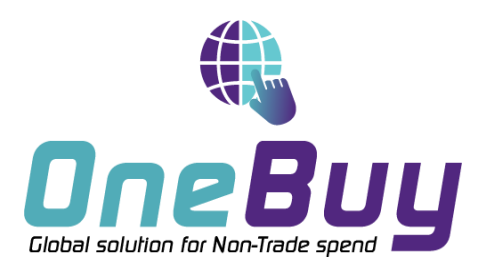

# OneBuy Documentation Fournisseur S2C

Novembre 2021

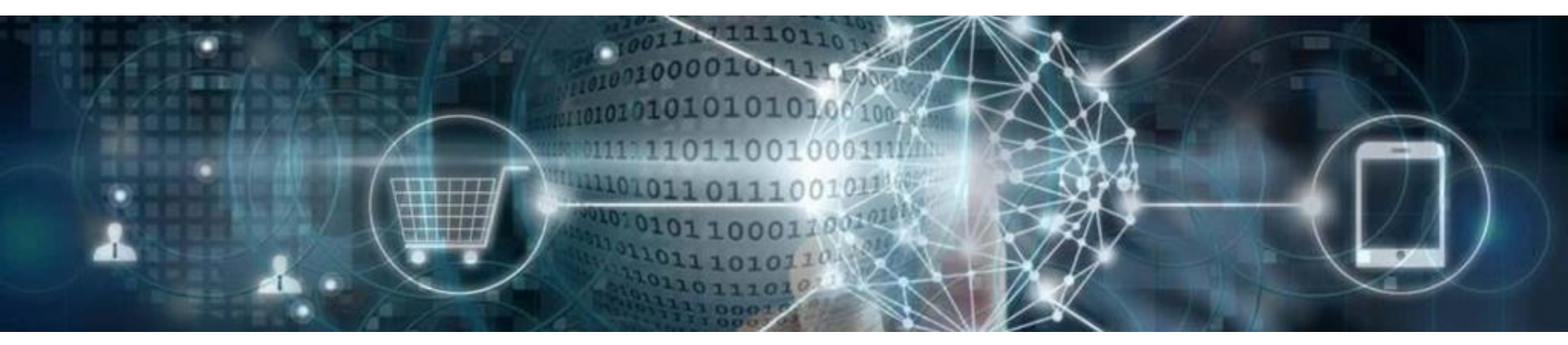

This document is strictly confidential and is exclusively reserved for an internal use. All data and information contained are only for informational purposes. They cannot constitute or replace any decision taken by whom it may concern.

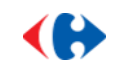

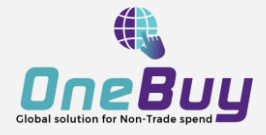

### **Objectif clé du document**

- Par le biais de son Projet **OneBuy**, le **Groupe Carrefour** vient renforcer sa collaboration et ses interactions avec ses fournisseurs sur les processus **Source to Pay.**
- Carrefour Groupe a choisit d'implémenter SAP Ariba, une solution intelligente permettant de digitaliser et rationaliser les processus et d'améliorer significativement la collaboration avec ses fournisseurs.
- Ce document a pour objectifs de **guider les fournisseurs dans leur expérience de l'Ariba Supplier Network** pour les principales activités Source to Contract.

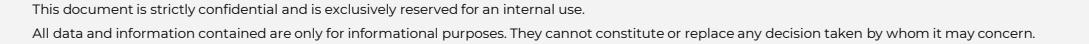

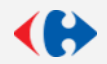

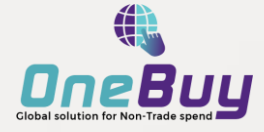

# Sommaire

- 1. Rechercher de la documentation sur le SAP Help Center
  - a. Introduction de SAP Help Center
  - b. Accéder au Help Center
  - c. Rechercher de la documentation

#### 2. Documentation utile

- a. Introduction a Ariba Network
- b. La nouvelle interface Fournisseurs
- c. Documentation Fournisseurs
  - i. S'enregistrer sur Ariba
  - ii. Configurer son compte
  - iii. Modifier le mot de passe
- d. Documentation Sourcing
  - i. Répondre à un RFI
  - ii. Répondre à un RFP
  - iii. Participer à une enchère
- e. Documentation Contrat
  - i. Reviser un contrat
- ii. Signer un contrat This document is strictly confidential and is exclusively reserved for an internal use.

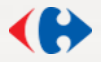

## Le processus d'inscription à Ariba Network

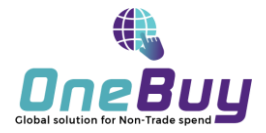

### Les principales étapes du processus d'inscription

- 1. Le fournisseur recevra un e-mail de SAP Ariba. Vérifiez votre **spam**.
- 2. Cliquez sur le lien pour démarrer le processus d'enregistrement sur le portail Ariba Network
  - S'il s'agit de votre première utilisation d'Ariba Network et que vous n'avez pas de compte Ariba Network, suivez la procédure décrite à l'écran.
  - Si vous disposez d'un identifiant Ariba Network, veuillez vous enregistrer avec cet identifiant. Vous ne devez pas créer de nouvel ID.
- 1. Connectez-vous avec votre identifiant et mot de passe sur Ariba Network
- 2. Cherchez le questionnaire d'inscription dans l'onglet **Ariba Proposals et Questionnaires**
- 3. Répondez à toutes les questions obligatoires et préparez les documents demandés
- 4. Après la validation de Carrefour (MDM), vous êtes inscrit chez Carrefour
- 5. Ensuite l'acheteur concerné fait votre qualification et vous recevrez le questionnaire de qualification pour le valider
- 6. Si vou êtes qualifié, vous serez présent dans la base et vous allez recevoir les demandes d'achats

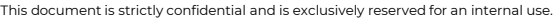

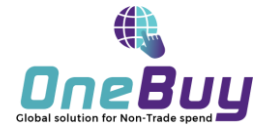

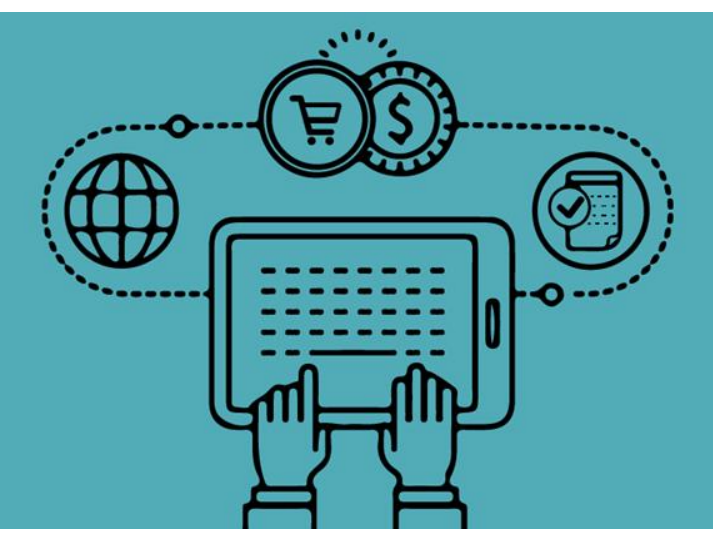

This document is strictly confidential and is exclusively reserved for an internal use.

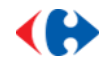

## **Introduction de SAP Help Center**

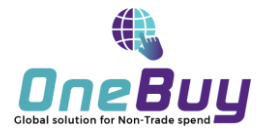

### Définition

- Le Help Center SAP Ariba est une **base de connaissance en ligne** qui centralise toute l'aide nécessaire à l'**utilisation du Portail Fournisseur Ariba** sur l'ensemble des modules **source to pay**.
- Le Help Center SAP propose **divers formats d'aide** à l'utilisation de Ariba comme :
  - Documentation produit
  - o Vidéos
  - Questions fréquentes
- Les slides suivantes décrivent comment accéder et rechercher de la documentation dans le Help Center SAP.
- Afin de faciliter votre recherche, les **liens concernant les principales fonctionnalités** Source to Contract ont été listés dans la dernière partie de la présentation.

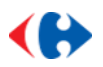

### Accéder au Help Center

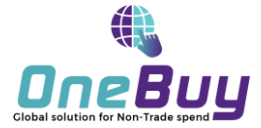

### Accès et configuration de la langue

Accéder au Help Center Ariba en cliquant sur l'URL : <u>Help Center</u>

| SAP Ariba Help Center                                                                                                    |                                                                                                    |                                                                                                    | Français 🗸 🖌                                     |                                                                           |
|----------------------------------------------------------------------------------------------------|----------------------------------------------------------------------------------------------------|----------------------------------------------------------------------------------------------------|--------------------------------------------------|---------------------------------------------------------------------------|
|                                                                                                    | Comment pouvons                                                                                                    | s-nous vous aider ?<br>૧                                                                                                  |                                                  | 1. Sélectionner la langue dans<br>laquelle apparaîtront les<br>résultats. |
| Ou consultez les rubriques ci-dessous qui pourre<br>Jai besoin d'aide pour accèder à un événem<br>Vous pouvez accèder à un événement de sourcing auqui<br>gauche de citte dermiter et.<br>Participation à un événement Milchar le tableau de bon<br>5 Jaime · 2317 vues · Modifié le 29 Avr 2020                                                                                                    | tient vous aider.<br>rent de sourcing<br>uel vous avez été invité des deux manières suivantes : Par l'e-mail d'in<br>d d'accueil RFQ Comptes simplifiés                        | witation que l'acheteur envoie En accédant à la page Propositions (cliquez sur le menu d                                  | Trier par : Pertinence 🗸                         |                                                                           |
| Comment soumettre une facture à partir d'un compte Standard?<br>Question Comment soumettre une facture à partir d'un compte Standard ? Comment créer une facture à partir d'un compte Standard ? Réponse Cliquez sur Traiter la commande dans la notification par e-mail du bon de commande. Si vous n'avez pas encore<br>enregistré de compte, ce bouton vous permet d'en<br>Détaite des composants du bon de commande le Créer des factures<br>2 Jaime · 2495 vues · Modifie la 23 Fév 2021 |                                                                                                    |                                                                                                    |                                                  |                                                                           |
| Comment traiter une commande dans mon c<br>Question Comment créer une confirmation de commanc<br>la notification par e-mail du bon de commande que<br>Comptes simplifiés E-mail de compte simplifié non enne<br>1 Jaime - 2447 vues - Modifié le 09 Fév 2021                                                                                                    | Ompte Standard Ariba Network?<br>Je, un avis d'expédition ou une facture à partir d'un bon de commande<br>ugistré E-mail de compte simplifié enregistré Détails des composants | avec un compte Standard ? Réponse Pour traiter un bon de commande avec un compte<br>du bon de commande Créer des factures | e Standard, cliquez sur Traiter la commande dans |                                                                           |

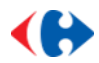

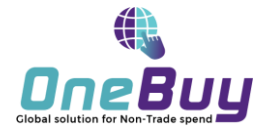

### Recherche par mots clés

| SAP Ari | ba 🕂 Help Center                                                                                                    | Français 🗸                                                     |
|---------|----------------------------------------------------------------------------------------------------|----------------------------------------------------------------|
| Accue   | ail Formation Assistance                                                                                                    |                                                                |
|         | Comment pouvons-nous vous aider ?                                                                                                    |                                                                |
|         | RFI                                                                                                    | 1. Saisir un mot clé de votre recherche et cliquer sur l'icône |
| Ou co   | onsultez les rubriques ci-dessous qui pourraient vous aider.                                                                                                    | rier par : Pertinence 🗸                                        |
| FAQ     | J'ai besoin d'aide pour accéder à un événement de sourcing<br>Vous pouvez accéder à un événement de sourcing auquel vous avez été invité des deux manières suivantes : Par l'e-mail d'invitation que l'acheteur envoie En accédant à la page Propositions (cliquez sur le menu déroulant de l'application que l'acheteur envoie En accédant à la page Propositions (cliquez sur le menu déroulant de l'application que l'acheteur envoie En accédant à la page Propositions (cliquez sur le menu déroulant de l'application que l'acheteur envoie En accédant à la page Propositions (cliquez sur le menu déroulant de l'application que l'acheteur envoie En accédant à la page Propositions (cliquez sur le menu déroulant de l'application que l'acheteur envoie En accédant à la page Propositions (cliquez sur le menu déroulant de l'application que l'acheteur envoie En accédant à la page Propositions (cliquez sur le menu déroulant de l'application que l'acheteur envoie En accédant à la page Propositions (cliquez sur le menu déroulant de l'application que l'acheteur envoie En accédant à la page Propositions (cliquez sur le menu déroulant de l'application que l'acheteur envoie En accédant à la page Propositions (cliquez sur le menu déroulant de l'application que l'acheteur envoie En accédant à la page Propositions (cliquez sur le menu déroulant de l'application que l'acheteur envoie En accédant à la page Propositions (cliquez sur le menu déroulant de l'application que l'acheteur envoie En accédant à la page Propositions (cliquez sur le menu déroulant de l'application que le menu déroulant de l'application que le deroule de la page Propositions (cliquez sur le menu déroulant de l'application que le menu déroulant de l'application que le deroule deroul | dans le coin supérieur                                         |
| FAQ     | S Jaime · 2317 vues · Modifié le 29 Avr 2020  Comment soumettre une facture à partir d'un compte Standard?  Question Comment soumettre une facture à l'aide de mon compte Standard ? Comment créer une facture à partir d'un compte Standard ? Réponse Cliquez sur Traiter la commande dans la notification par e-mail du bon de commande. Si v enregistré de compte, ce bouton vous permet d'en  Détails des composants du bon de commande  Créer des factures  2 Jaime · 2495 vues · Modifié le 23 Fév 2021                                                                                                    | ious n'avez pas encore                                         |
| FAQ     | Comment traiter une commande dans mon compte Standard Ariba Network?<br>Question Comment créer une confirmation de commande, un avis d'expédition ou une facture à partir d'un bon de commande avec un compte Standard ? Réponse Pour traiter un bon de commande avec un compte Standard, cliquez sur Tr<br>la notification par e-mail du bon de comment eque<br>Comptes simplifiés E-mail de compte simplifié non enregistré E-mail de compte simplifié enregistré Détails des composants du bon de commande<br>1 J'aime · 2447 vues · Modifié le 09 Fév 2021                                                                                                    | raiter la commande dans                                        |

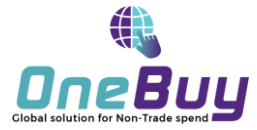

### Résultats de la recherche par mots clés

|                                                                 | SAP Ariba 州 Help Center                                                                                  | RFI Q                                                                                                    |                                                                       |
|-----------------------------------------------------------------|----------------------------------------------------------------------------------------------------|----------------------------------------------------------------------------------------------------|-----------------------------------------------------------------------|
|                                                                 | Accueil Formation Assistance                                                                             |                                                                                                    | 2. Possibilité de <b>trier les</b><br>résultats par <i>Pertinence</i> |
|                                                                 | Précédent                                                                                                | l                                                                                                    |                                                                       |
|                                                                 | Affiner                                                                                                  | 185 résultats pour RFI Trier par : Pertine                                                                                                    | nce 🗸                                                                 |
| 1                                                               | Type Documentation produit (182) Didacticiel (2) Questions fréquentes (1) Rôle Utilisateur (185) Ballses |                                                                                                    | <b>Cliquer sur le résultat</b><br>ésiré pour ouvrir la                |
| Affiner les rés<br>format souhait<br>Documentat<br>Didacticiels | Participation à un événement (35)<br>sultats selon le<br>é :<br>ion produit<br>(vidéos)                  | Timing et statut de l'événement       0 Jaime + 4 vues + Modifié le 21 Sep 2020       d         Comment adjuger le marché en fonction des réponses des fournisseurs à une annonce d'appel d'offre Espace formation > Documentation produit           Adjudication pour une annonce Discovery       RFQ         0 J'aime + 1 vue + Modifié le 09 Jan 2021                         | ocumentation                                                          |
| Questions fr                                                    | équentes                                                                                                 | Rubriques relatives à la réponse aux RFI<br>Espace formation > Documentation produit<br>constituant une condition préalable, aux demandes d'informations (RFI), aux demandes de proposition (RFP pour une demande d'informations RFI Comment réviser une réponse RFI<br>RFP relatives à la réponse aux RFI À propos de la réponse aux RFI Comment créer et soumettre une réponse | ou                                                                    |

This document is strictly confidential and is exclusively reserved for an internal use.

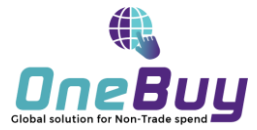

### **Documentation connexe**

| SAP Ariba 📈                                                                                                    | Help Center                                                                                                    | RFI Q                                                                                                    |
|----------------------------------------------------------------------------------------------------|----------------------------------------------------------------------------------------------------|----------------------------------------------------------------------------------------------------|
| Accueil                                                                                                    | Formation Assistance                                                                                                    |                                                                                                    |
| Précédent<br>Espace formation                                                                                                    | > Documentation produit                                                                                                    |                                                                                                    |
| Documenta                                                                                                    | ation produit                                                                                                    | Comment réviser une réponse RFI ou RFP                                                                                                    |
| <ul> <li>Administration</li> <li>Aide à rappie</li> <li>Développeme</li> <li>Développeme</li> <li>Participer:</li> <li>Vaulte:</li> <li>Participer:</li> <li>Rubrig:</li> <li>- À p</li> <li>- Cor<br/>den</li> <li>Intégration</li> <li>Intoduction</li> <li>Nouveautés</li> </ul> | ation<br>nt<br>teur<br>aux événements de sourcing<br>ues retatives à la réponse aux RFI<br>topos de la réponse aux RFI<br>mment créer et soumettre une réponse pour une<br>nande d'informations RFI<br>nment réviser une réponse RFI ou RFP | O J'aime · 4 vues · Modifié le 21 Sep 2020     Précédent Suivant      Comment participer à des événements SAP Ariba Sourcing et notamment répondre aux questions constituant une condition préalable, aux demandes d'informations (RFI), aux demandes de proposition (RFP) et aux enchères, communiquer avec les acheteurs, importer et exporter le contenu d'événements, soumettre des offres alternatives et des réponses hors ligne personnalisées, et travailler en tant qu'équipe de réponse.     Contexte     Utilisez la procédure suivante si vous avez soumis une réponse à un RFI ou RFP. (Yous avez cliqué sur le bouton Soumettre une réponse intégrale et vous voulez réviser votre réponse.) Si vous avez créé une réponse mais que vous ne l'avez pas soumise, vous pouvez entrer de nouvelles réponses dans les champs de réponse.     Vous pouvez réviser vos réponses tant que l'événement a le statut Ouvert. |
| Sur chaque page de docume<br>t possible de trouver d'autres<br>cumentations sur le même t                                                                                                    | ntation il<br>t <b>hème</b>                                                                                                    | Procédure         1. Si l'événement n'est pas affiché, <u>ouvrez la table Événements pour un acheteur</u> .         2. Cliquez sur le nom de l'événement dans la table Événements.         3. Cliquez sur Réviser la réponse<br>SAP Ariba affiche un message de confirmation.         4. Cliquez sur OK pour commencer à réviser votre réponse.         5. Lorsque vous avez terminé de réviser votre réponse, cliquez sur Soumettre la réponse intégrale.<br>SAP Ariba affiche un message de confirmation.         6. Cliquez sur OK pour commettre votre réponse,<br>Une fois que vous avez soumis votre réponse, vous verze s'afficher un message de confirmation en haut de la page.                                                                                                    |

This document is strictly confidential and is exclusively reserved for an internal use.

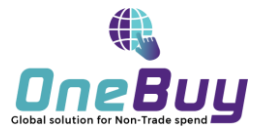

### **Recherche depuis l'espace Formation**

Il est aussi possible de rechercher du contenu depuis l'onglet *Formation*. Il permet d'avoir une vision générale de la documentation et des vidéos disponibles sur le site web.

| SA                                                                                    | AP Ariba Help Center Rechercher                                                                                                    | ٩                                                                                                    |                                                                                      |
|---------------------------------------------------------------------------------------|----------------------------------------------------------------------------------------------------|----------------------------------------------------------------------------------------------------|--------------------------------------------------------------------------------------|
| 1                                                                                     | Accueil Formation Assistance                                                                                                    |                                                                                                    |                                                                                      |
| 1. Cliquer sur l'onglet                                                               | Documentation produit                                                                                                    | Didacticiels                                                                                                    |                                                                                      |
|                                                                                       | <ul> <li>Administration</li> <li>Aide à l'application</li> <li>Développement</li> </ul>                                                                                                    | <ul> <li>Présentation d'Ariba Network (4:07)</li> <li>Créer un compte simplifié et envoyer une confirmation de commande (4:10)</li> <li>Envoyer une facture à partir d'un compte simplifié (4:13)</li> <li>Présentation du PunchOut (06:29)</li> <li>Présentation des catalogues électroniques (4:53)</li> </ul>                                                                                                    | 2'. <b>Sélectionner une vidéo</b><br>sur le thème désiré parmi<br>la liste ci-contre |
| 2. <b>Déplier les menus</b> pour<br>trouver le thème et la<br>documentation souhaitée | <ul> <li>Guides utilisateur</li> <li>Glossaire SAP Ariba</li> <li>Participer aux événements de sourcing <ul> <li>Participer aux événements de sourcing</li> <li>Rubriques relatives à la participation aux événements SAP Ariba Sourcing</li> <li>Rubriques relatives à la consultation des événements de sourcing</li> <li>Rubriques relatives à la consultation des événements de sourcing</li> <li>Rubriques relatives à la réponse aux RFI <ul> <li>À propos de la réponse aux RFI</li> <li>Comment réviser une réponse RFI ou RFP</li> </ul> </li> </ul></li></ul> | <ul> <li>Présentation de l'intégration commerciale CXML (6:30)</li> <li>Créer un contact client (1:50)</li> <li>Publier un catalogue (3:11)</li> <li>Créer un catalogue (5:23)</li> <li>Configurer votre méthode de paiment et vos informations bancaires (2:08)</li> <li>Ajouter un nouvel utilisateur (3:12)</li> <li>Accepter une relation client (1:42)</li> <li>Envoyer une facture sans bon de commande (3:37)</li> <li>Modifier votre administrateur de compte (1:36)</li> <li>Afficher un paiement (2:10)</li> <li>Inviter des références (en anglais uniquement) (2:00)</li> <li>Optimiser votre compte pour les opportunités commerciales (en anglais uniquement) (3:00)</li> <li>Mettre à jour un catalogue (1:20)</li> <li>Envoyer un avis d'expédition (3:08)</li> <li>Afficher un bon de commande (4:00)</li> </ul> |                                                                                      |
|                                                                                       | Rubriques relatives à la réponse aux RFP                                                                                                    | <ul> <li>Créer une annonce (en anglais uniquement) (2:20)</li> <li>Envoyer une facture basée sur un bon de commande (4:35)</li> </ul>                                                                                                    |                                                                                      |
|                                                                                       | <ul> <li>Rubriques relatives à la participation aux enchères</li> <li>Rubriques relatives à la communication avec les acheteurs</li> </ul>                                                                                                    | <ul> <li>Factures (3.10)</li> <li>Envoyer une confirmation de commande (4.54)</li> <li>Notes de crédit (2.24)</li> </ul>                                                                                                    |                                                                                      |

This document is strictly confidential and is exclusively reserved for an internal use.

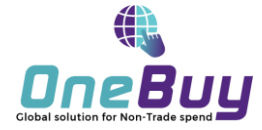

# **Documentation Utile**

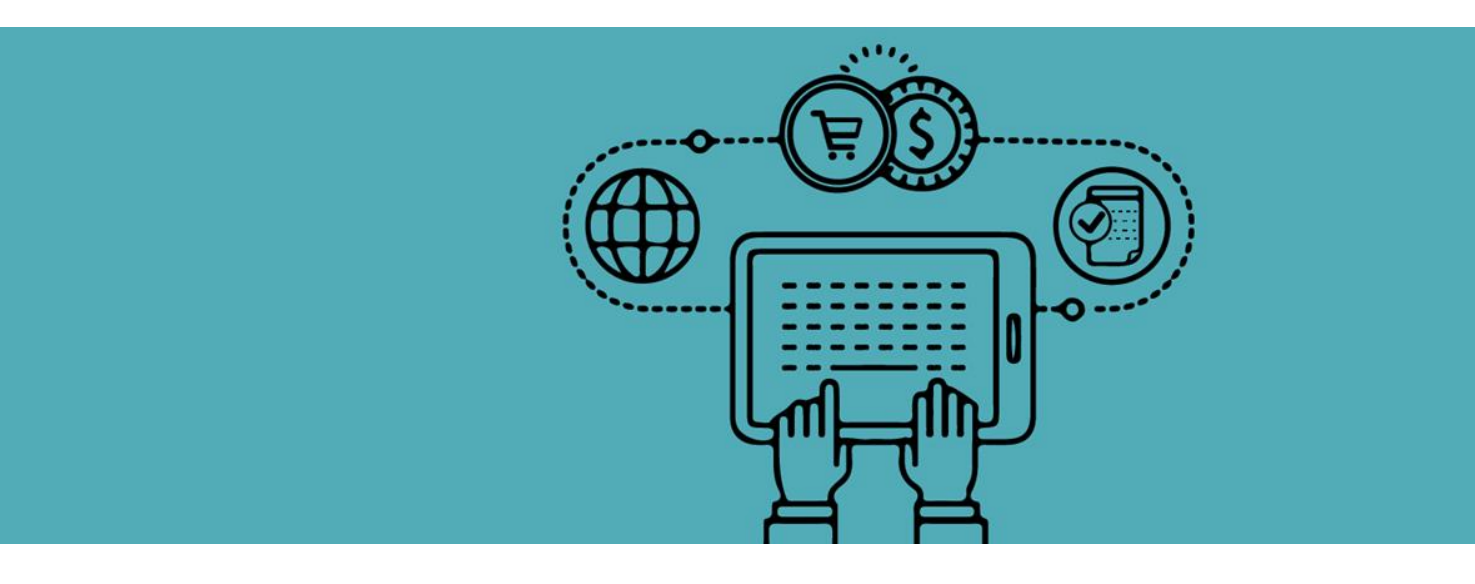

This document is strictly confidential and is exclusively reserved for an internal use.

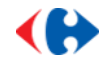

## **Introduction à Ariba Network**

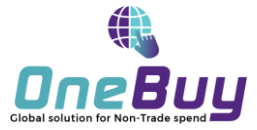

• Présentation d'Ariba Network

https://uex.ariba.com/auc/node/362390?a\_lang=fr

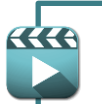

https://sapvideoa35699dc5.hana.ondemand.com/?entry\_id=1\_fvsdqyub

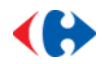

## La nouvelle interface Fournisseurs

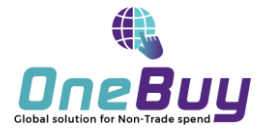

### Mise à jour de l'interface Ariba Fournisseur

### Présentation des fonctionnalités Page d'accueil du nouveau portail des fournisseurs

La page d'accueil du portail comprend une nouvelle barre d'en-tête, une barre de menu, une barre de recherche, une barre d'aperçu des vignettes configurable, une section de prise en main, une section configurable pour les widgets avec un sélecteur de clients.

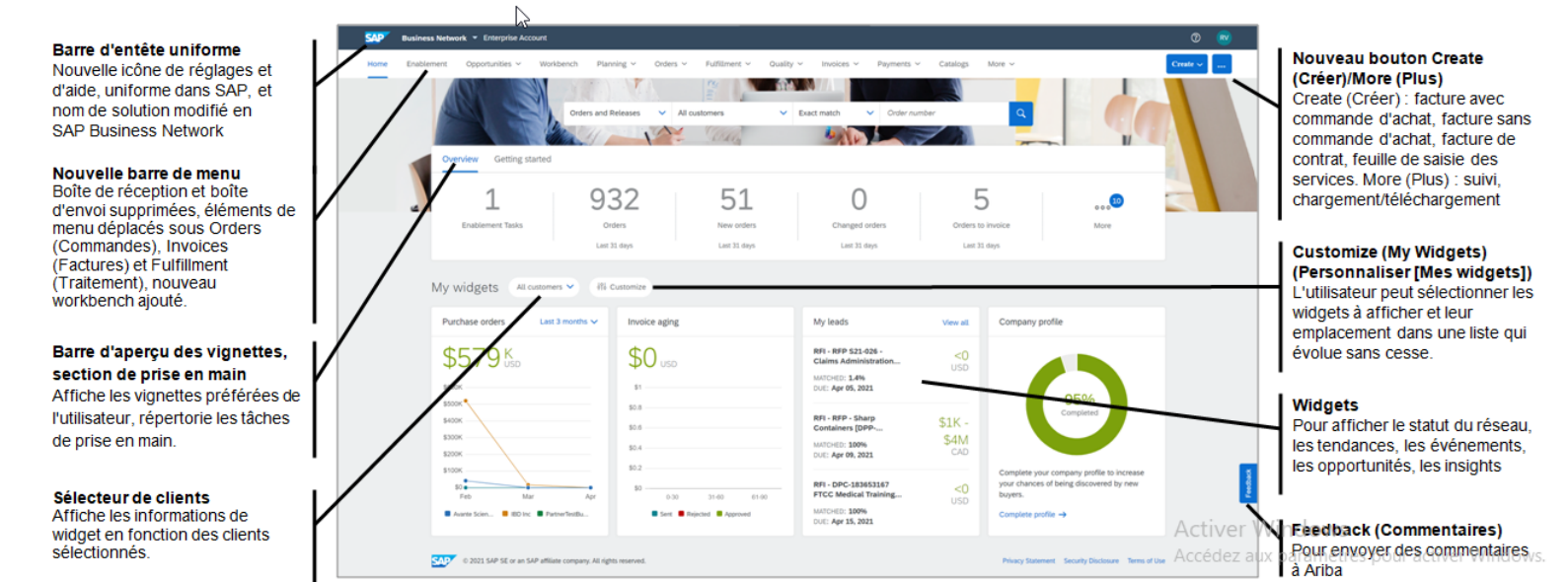

This document is strictly confidential and is exclusively reserved for an internal use.

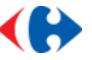

## Fournisseurs

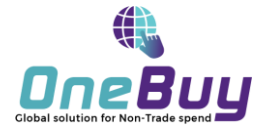

• Comment s'enregistrer sur l'Ariba Network ?

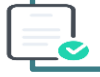

https://uex.ariba.com/auc/node/362395?a\_lang=fr

https://sapvideoa35699dc5.hana.ondemand.com/?entry\_id=1\_vshugqse

#### • Comment configurer son compte fournisseur?

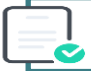

https://uex.ariba.com/auc/node/362389?a\_lang=fr

#### • Comment modifier le mot de passe de son compte fournisseur ?

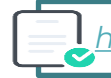

https://uex.ariba.com/auc/node/318556?a\_lang=fr

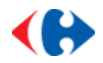

## Sourcing

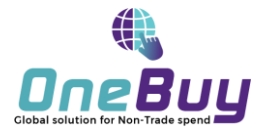

#### • Participer à un RFI

| <u> </u> |  | ٦.     |
|----------|--|--------|
|          |  | н      |
|          |  | н      |
|          |  | -      |
| L        |  | $\sim$ |
| _        |  | -      |

https://uex.ariba.com/auc/node/320333

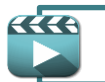

https://sapvideoa35699dc5.hana.ondemand.com/?entry\_id=1\_c4not02z

#### • Participer à un RFP

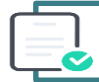

https://uex.ariba.com/auc/node/320345

https://sapvideoa35699dc5.hana.ondemand.com/?entry\_id=1\_lwhty3ez

#### • Participer à une enchère

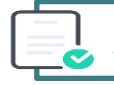

https://uex.ariba.com/auc/node/320321?a\_lang=fr

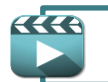

https://sapvideoa35699dc5.hana.ondemand.com/?entry\_id=1\_lwhty3ez

This document is strictly confidential and is exclusively reserved for an internal use

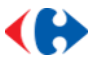

### Contrat

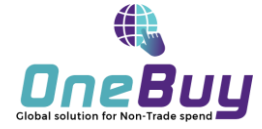

#### • Réviser un contrat

https://uex.ariba.com/auc/node/320405

#### • Signer un contrat

https://uex.ariba.com/auc/node/319907